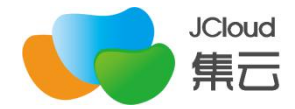

智 能语音平 台 使 用 指 导 手 册

第 **1**页

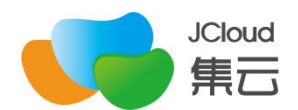

# 目 录

| ⁻, | 访问登录                                  | .3 |
|----|---------------------------------------|----|
|    | 1. 访问                                 | .3 |
|    | 2. 登录                                 | .3 |
| 二、 | 线路对接                                  | .4 |
|    | 1. 说明:                                | .4 |
|    | 2. 线路配置                               | .5 |
| 三、 | 智能语音外呼任务                              | .6 |
|    | 1. 新增呼入规则                             | .7 |
|    | 2. 通话记录及统计报表                          | .7 |
| 四、 | 组织架构及用户管理                             | .7 |
|    | 1. 部门管理                               | .7 |
|    | 2. 角色权限                               | .8 |
| 五、 | 强制注销                                  | .8 |
|    | 1 1 1 1 1 1 1 1 1 1 1 1 1 1 1 1 1 1 1 |    |

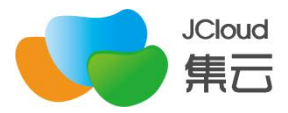

# 一、访问登录

# 1. 访问

访问网址: http://ai.51jcloud.com:10086

| 意向客户    | <u>я</u> щ. | AI 语音机器/ |         | 电盘全程录音 |  |
|---------|-------------|----------|---------|--------|--|
|         |             | 用户名      |         |        |  |
|         |             | 志码       |         |        |  |
| 真人语音 通话 | □ 记住宽码      |          |         |        |  |
|         |             | 登录       |         | ]答引擎   |  |
|         |             |          | Therese |        |  |

## 2. 登录

输入用户名和密码,点击【登录】

| ○ 用户名 │ 用户名 |  |
|-------------|--|
|             |  |
| ☐ 密码 │ 密码   |  |
| ○ 记住密码      |  |
|             |  |
| 登录          |  |

登录成功后可看到系统的首页界面:

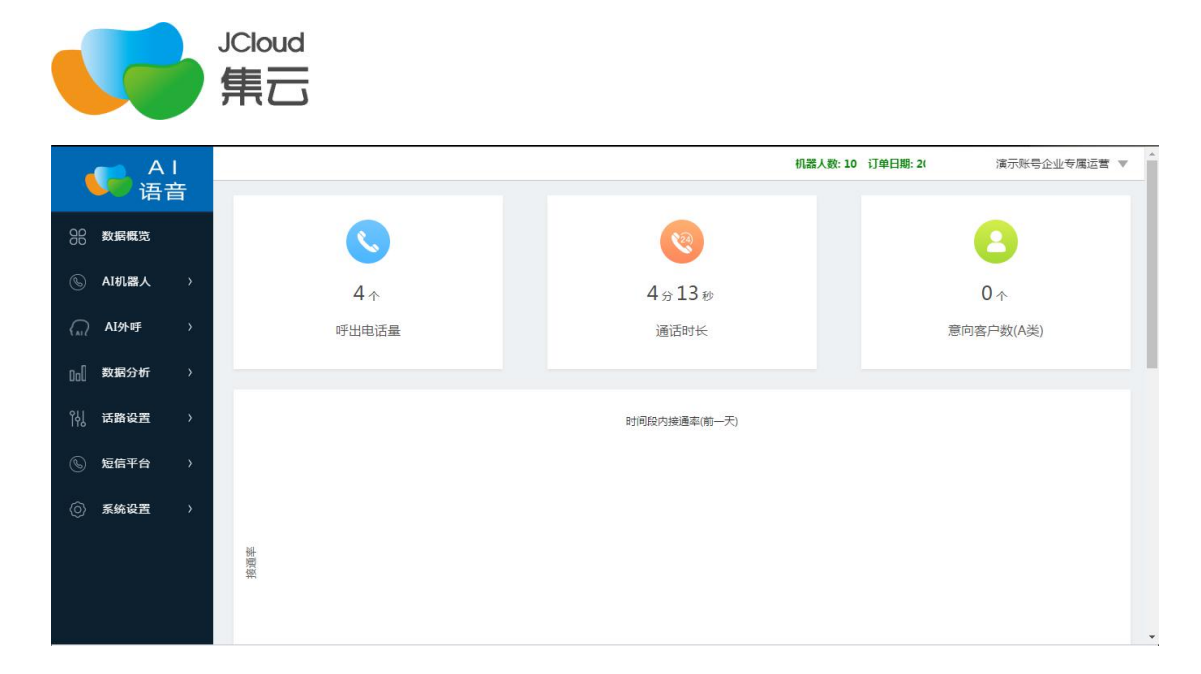

### 二、线路对接

### 1. 说明:

说明1:系统线路若是由我方提供,运维人员会直接在系统中配置好,用户可直接使用;

说明 2: 若系统线路为用户自行安排,则需要进行线路对接配置;

附: 智能语音平台支持向 vos 平台注册的方式实现线路对接, 其它实体线路需支持与 vos 平台对接即可在系统中使用;

**说明 3:** 线路并发由线路供应商控制,语音平台只控制机器人数量,即同时多少个机器人进行会话,与线路并发数无关。

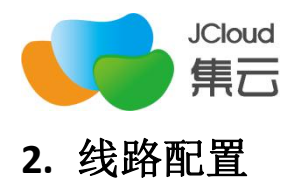

#### 1) 点击系统页面左方【话路设置】-【中继配置】

| AI   |       |   |            |              |            |      | 机器人数:10 i | J单日期: 20      | 20/07/17 | ~ 2021/0 | 7/17 剩: | 余: 362尹 | 演示账号1 | 企业专属运营 ▼        |     |
|------|-------|---|------------|--------------|------------|------|-----------|---------------|----------|----------|---------|---------|-------|-----------------|-----|
|      | 语     | 音 | 中继配置       |              |            |      |           |               |          |          |         |         |       |                 | 新增  |
| 88   | 数据概览  |   |            |              |            |      |           |               |          |          |         |         |       |                 |     |
| ۲    | AI机器人 | > | 中继显示名      | 线踏名称         | 注册账号       | 注册密码 | 主叫号码      | SIP服务器及端<br>口 | 注册问隔     | 对接方式     | 对接状态    | 并发数     | 呼叫延时  | 创建时间            | 操作  |
| (AL) | AI外呼  | > | 56789      | hrfenji      | 56789      |      |           |               | 120      | 注册       | 注册成功    | 10      | 0     | 2020-07-17 10:4 | 20  |
| DoO  | 数据分析  | > | 7001       | zhuanrengong | huchu      |      | -         |               | 60       | 注册       | 注册成功    | 10      | 0     | 2020-07-17 11:2 | 2 1 |
| 储    |       | ~ | jiyunnewAI | jiyunnewAI   | jiyunnewAI |      |           |               | 120      | 注册       | 注册失败    | 4       | 0     | 2020-07-17 17:4 | 20  |
|      | 中继配置  |   |            |              |            |      |           |               |          |          |         |         |       |                 |     |
|      | 呼入规则  |   |            |              |            |      |           |               |          |          |         |         |       |                 |     |
| ۲    | 短信平台  | > |            |              |            |      |           |               |          |          |         |         |       |                 |     |
| 0    | 系统设置  | > |            |              |            |      |           |               |          |          |         |         |       |                 |     |
|      |       |   |            |              |            |      |           |               |          |          |         |         |       |                 |     |

#### 2) 点击【中继配置】,界面右上角【新增】,展开以下配置界面

| 新增中继             | $\times$                                                        |
|------------------|-----------------------------------------------------------------|
| 中继名称:            | →●●●●●●●●●●●●●●●●●●●●●●●●●●●●●●●●●●●●                           |
| Routing Name :   | system global routing unique name复                              |
| User Name :      | * SIP gateway account username 线路注册账号                           |
| Password :       | * Password 线路注册密码                                               |
| Realm :          | auk路注册推批和端口as 如12ay Anahelit 5262                               |
| From User :      | username to use in from: *optional* same as username, if blank  |
| From Domain :    | domain to use in from: *optional* same as realm, if blank       |
| Register Proxy : | send register to this proxy: *optional* same as proxy, if blank |
| Outbound Proxy : | Outbound Proxy                                                  |
| Expires :        | 当出现故障或超时时,重试时间,单位:秒,取值 60 ~ 3600                                |
| Register :       | <ul> <li>需要注册 (④ 不需要注册)</li> </ul>                              |
| Profile Name :   | external Profile Name                                           |
| 主叫号码:            | 设置线路号码,必须线路支持的号码,否则无法呼出                                         |

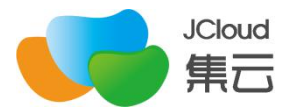

按照截图中的说明填入对应信息,最后下方点击【保存】即可

## 三、智能语音呼入

### 1. 新增呼入规则

点击话路设置-呼入规则,右上角新增,创建呼入规则 被叫号码:呼入到系统的被叫号码。 处理方式:转机器人流程。 机器人流程与录音版本:按使用情况选择。

| A I                  | 机器人数: <b>10</b> 订单日 | 期: 2020/07/17 ~ 2021/07/17 剩余: 362天 |                             |          | 演示账号企:              | 演示账号企业专属运营 ▼ |  |  |  |
|----------------------|---------------------|-------------------------------------|-----------------------------|----------|---------------------|--------------|--|--|--|
| <b>9</b> 新服務第        | 呼入规则                |                                     |                             |          |                     | 新增           |  |  |  |
| <u>OD</u> extentered |                     |                                     |                             |          |                     |              |  |  |  |
| ⑥ AI机器人 >            | 编号 被叫号码             | 处理方式 机器人流程                          | 录音版本                        | 是否启用     | 创建时间                | 操作           |  |  |  |
| ( AI外呼 >             | 16 56789            | 转机器人流程 股票测试                         | 股票录音                        | 是        | 2020-07-17 10:47:54 | e w          |  |  |  |
| 00 数据分析 >            | 17 15214271949      | 转机器人流程                              | AII呼入                       | 是        | 2020-07-17 17:42:26 | 2 10         |  |  |  |
| ⁰↓↓ 话路设置 ~           |                     |                                     |                             |          |                     |              |  |  |  |
| 中继配置                 |                     |                                     |                             |          |                     |              |  |  |  |
| 呼入规则                 |                     |                                     |                             |          |                     |              |  |  |  |
| ⑤ 短信平台 〉             |                     |                                     |                             |          |                     |              |  |  |  |
| ⑦ 系统设置 >             |                     |                                     |                             |          |                     |              |  |  |  |
|                      |                     |                                     |                             |          |                     |              |  |  |  |
|                      |                     |                                     |                             |          |                     |              |  |  |  |
| AI                   |                     | 机器人数:10 订单                          | 日期: 2020/07/17 ~ 2021/07/17 | 剩余: 362天 | 演示账号                | 企业专属运营 🔻     |  |  |  |
| 语音                   | 呼入规则                | 新增呼入规则                              | ×                           |          |                     | 新聞           |  |  |  |
| 88 数据概览              |                     | 被叫号码:                               |                             |          |                     |              |  |  |  |
| ⑤ AI机器人 →            | 编号 被叫号码             | 处理方式: 转机器人流程                        | v * 版本                      | 是否启用     | 创建时间                | 操作           |  |  |  |
| AI外呼 >               | 16 56789            | 机器人流程: 股票测试                         | * 2音                        |          | 2020-07-17 10:47:54 | 2 1          |  |  |  |
| □□[ 数据分析 >           | 17 15214271949      | 录音版本: 股票录音                          | · ·                         |          | 2020-07-17 17:42:26 | 2 1          |  |  |  |
|                      |                     | 是否启用: ⑧ 是 〇 否                       |                             |          |                     |              |  |  |  |
| 中继配置                 |                     | 用户数据:                               |                             |          |                     |              |  |  |  |
| 呼入规则                 |                     | 确定 取消                               |                             |          |                     |              |  |  |  |
| ⑤ 短信平台 >             |                     | AN AL                               |                             |          |                     |              |  |  |  |
| (6) 系统设置 >           |                     |                                     |                             |          |                     |              |  |  |  |
|                      |                     |                                     |                             |          |                     |              |  |  |  |

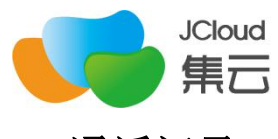

# 2. 通话记录

点击 通话记录,可查看每通电话的会话记录,可监听录音和文本对话内容,点击 通话记录中最右边的【查看】

| AI         | 11/07/17 剩余: 362天                                                                                                    | 演示账号企业专属运营 ▼  |
|------------|----------------------------------------------------------------------------------------------------|---------------|
| 语音         | 通话记录                                                                                                    | excel导出 csv导出 |
| 9B 数据概览    |                                                                                                    |               |
| ⑥ AI机器人 →  | 编号 主叫号码 被叫号码 请输入业务参数 通话状态 ▼                                                                                                    |               |
| ( AI外呼 >   | 呼叫时间: 2020-07-06 00:00:003 至 2020-7-20 23:59:59 到 对话次数: - 通话时长: -                                                                            |               |
| 1. 数据分析    | 请选择任务 * 请选择流程 * 最近数据 * 选择挂机方 * Q 搜索 C 重置                                                                                                    |               |
|            |                                                                                                    |               |
| 通话记录       | 编号 主叫/被叫 挂机方 任务/流程 呼叫时间 通话状态 客户意向 通话时长 对话轮次 标签 关注点                                                                                           | 业务参数 操作       |
| 通话时长       | 2670921 186 92 主印接机 加引入 2020-07-20 日接所 - 30 1                                                                                                | ٩             |
| 报表管理       | 2541560 15 55 +nitetri ≝) 2020-07-18 ⊟tere 45 2                                                                                              | 0             |
| 任务分析       | 2,94,000 15 449 ±9432499 177 12:29:32                                                                                                    | ~             |
| 挂机标签       | 2541559         152         .949         主印建桥         AI時入         2020-07-17         目標所         -         52         3         -         - | Q             |
|            | 2541558 1866 522<br>1521 349 主叫狂机 计 序入 2020-07-17 日根9斤 - 77 6                                                                                | Q             |
|            |                                                                                                    |               |
|            |                                                                                                    |               |
| A I<br>语音  | 通话详情 — 编号 2541546 X                                                                                                    | 演示账号企业专属运营    |
|            | 2541551 \$CHIE                                                                                                    |               |
| 00 2001000 | 世 作時<br>姓 名:                                                                                                    |               |
| ⑥ AI机器人 >  | 2541550 电话:                                                                                                    | - Q           |
| (          | 流 程: 股票测试<br>全 254154 通话时间: 20-07-17 12:13:40                                                                                                | _ Q           |
|            | 转人工:20-07-17 12:14:04                                                                                                    |               |
|            | 2541543 通法状态 已接听 2020-07-17 12:13:40 called-6001 2                                                                                           | _ م           |
| 通话记录       | 型         254154         運活的长         運活的次                                                                                                   | – Q           |
| 通话时长       | @ 254354                                                                                                    |               |
| 报表管理       | <b>客户意向: A · 意向客户</b> 电微子                                                                                                    | 4             |
| 任务分析       | ★ 254154 海程标签:息向客户<br>2020-07-17 12:13:43 called-6001                                                                                        | Q.            |
| 挂机标签       | 大は品:<br>2541544 命中信息:                                                                                                    | - Q           |
|            | 版文交話中、時次加賀部ル研究時間が存在相当分学、規範指導大家<br>主由語作软件使用方法、还有T+0解集方法、現範后加密操作、拉思 ▼                                                                          |               |
|            |                                                                                                    | Q             |

## 四、组织架构及用户管理

### 1. 部门管理

支持多层级部门创建,根据公司组织架构创建部门架构,此处与用户权限中的数据范围 权限控制有关;即部门范围的数据权限管控。

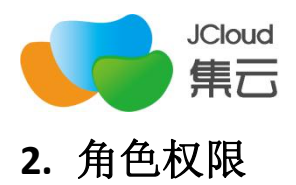

| 角色管理 | 编辑角色 |
|------|------|
|------|------|

|                                                | 角色名称: 管理员 *                                                                                |
|------------------------------------------------|--------------------------------------------------------------------------------------------|
| 操作权限                                           | 数据范围                                                                                       |
| * 数据范围<br>1.自己:仅<br>2.所属部门<br>3.所属部门<br>4.全公司: | ,即操作的数据范围。<br>《能操作自己的数据。<br>):能操作自己所在部门的数据。<br>)及下级部门:能操作自己所在部门及下级所有部门的数据。<br>能操作公司所有人的数据。 |
| 26 💟                                           | □ 所屬部门 □ 所屬部门及下級部门 □ 全公司                                                                   |

智能语音平台根据角色匹配来限定用户的功能权限和数据范围权限

用户可新建角色,分两个模块做权限限制: A. 菜单功能权限, B. 数据范围权限 角色管理 / 编辑角色

| 角色                | 名称: 管理员         | *        |        |     |     |         |       |        |  |
|-------------------|-----------------|----------|--------|-----|-----|---------|-------|--------|--|
| 操作权限数             | 据范围             |          |        |     |     |         |       |        |  |
| *勾选下述模块中          | 的操作,角色将鼻        | 國法操作的权限。 |        |     |     |         |       |        |  |
| 全部展开              | 全部收缩            |          |        |     |     |         |       |        |  |
| 日 <mark>日 </mark> | 呼任务<br>外呼任务     |          |        |     |     |         |       |        |  |
|                   | 查看 ☑ 新增<br>任务流水 | ☑编辑 ☑删   | ≹ ☑ 导入 | ☑执行 | ✔暫停 | ₩ 开启/关闭 | ☑刷新统计 | ☑ 删除号码 |  |

菜单功能权限:允许的权限勾选即可,不允许的权限不勾选; 数据范围权限:可查看数据范围管控范围,如下图:

### 五、强制注销

说明:智能语音平台基于安全机制考虑,每个用户名只允许一个终端(即电脑)登录, 若已登录的账户,需先退出后才能在其它设备商登录账号。

若出现没有点击【退出系统】直接关闭了网页,可让管理员通过强制注销功能注销重新 登录; 【设置中心】-【强制注销】

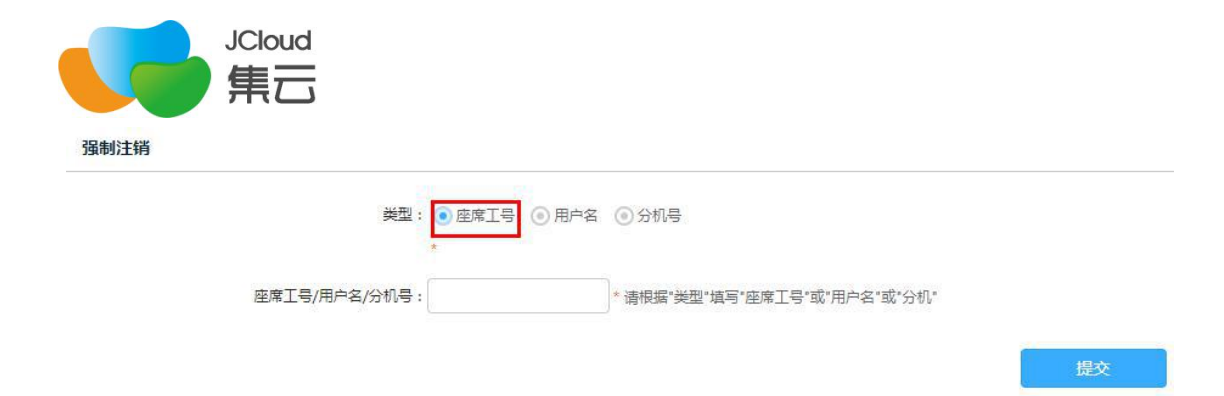

可根据座席工号及用户名选择做强制注销操作,提交提示成功后即可再次登录。